#### 1. Accessing CommunityCare

Users with an Optum Link can click the CommunityCare 2.0 tile to

# launch the application:

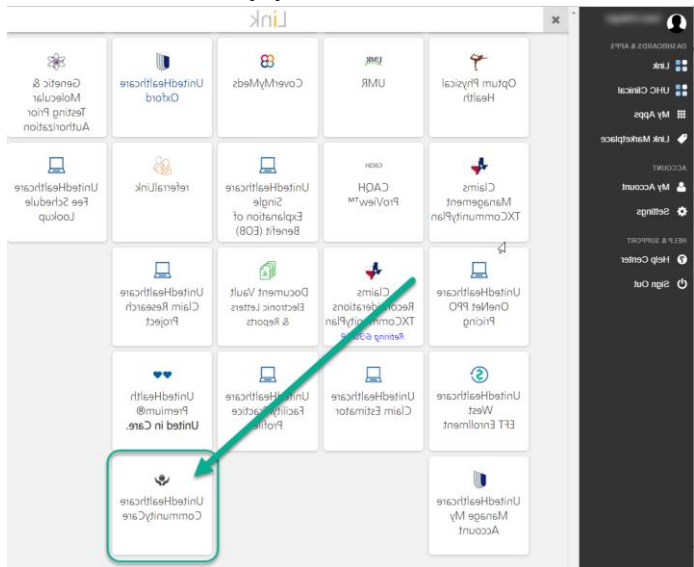

For Primary Care Physicians, staff working on behalf of a Primary Care Physician, or Specialty Providers assigned to a Member's Care Team, assigned Members will display in the application.

## 2. Population Dashboard

Upon launching CommunityCare, you will be directed to the Population Dashboard which will provide quick access to new information about your Member population.

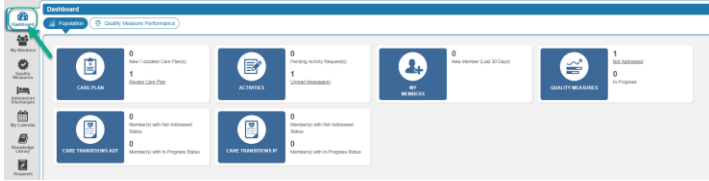

This Dashboard includes the following tiles:

- Care Plan
- Activities
- My Members
- Quality Measures
- Inpatient Admissions & Discharges
- Emergency Department Discharges

#### 3. Care Plan

Identifies:

- Care Plans recently revised
- Care Plan pending review by the logged in Care Team Member

#### Click the **hyperlink** to access Care Plans pending review

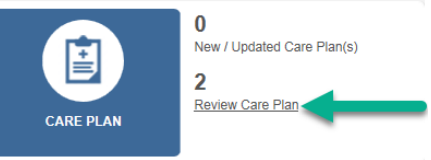

### Click the **hyperlink** to view the Care Plan

| Reque    | est Received     |                  |                     |              |                       |                 |                   | ate Priority Status<br>N/A Pending |         |  |
|----------|------------------|------------------|---------------------|--------------|-----------------------|-----------------|-------------------|------------------------------------|---------|--|
| Care Pla | n Rev v Member N | ame ReferiAck    | nowledged Date: Ref | er Date      | From Date 🗒 T         | o Date 🗮 Pendin | , v Q 🕽           | edged Date Priority Status         |         |  |
|          | Member Name      | Activity Type    | Scheduled Date      | Refer Date + | Refer by              | Acknowledged by | Acknowledged Date | Priority                           | Status  |  |
| 0.0-     | THE OWNER        | Care Plan Review | 02/20/2018          | 02/20/2018   | Selfer ( Drepholicity | N/A             | N/A               | N/A                                | Pending |  |
| 0.       | TAXABLE INCOME.  | Care Plan Review | 02/14/2018          | 02/14/2018   | SHELL DOLLARS         | NA              | N/A               | N/A                                | Pending |  |
|          |                  |                  |                     |              |                       |                 |                   |                                    |         |  |

| )                                                         | United                                                                                                    | lHealt                                                                                                    | hcare                                                                                                    |                                                                                                    |                                                                                                    |                                                                                                    |                                                                                                    |                                                                                                    |                                                                                                   |                                                              |
|-----------------------------------------------------------|----------------------------------------------------------------------------------------------------|----------------------------------------------------------------------------------------------------|----------------------------------------------------------------------------------------------------|----------------------------------------------------------------------------------------------------|----------------------------------------------------------------------------------------------------|----------------------------------------------------------------------------------------------------|----------------------------------------------------------------------------------------------------|----------------------------------------------------------------------------------------------------|---------------------------------------------------------------------------------------------------|--------------------------------------------------------------|
|                                                           |                                                                                                    | Commu                                                                                                    | unity Plan                                                                                                    |                                                                                                    |                                                                                                    |                                                                                                    |                                                                                                    |                                                                                                    |                                                                                                   |                                                              |
|                                                           |                                                                                                    |                                                                                                    | ,                                                                                                    |                                                                                                    | CARE                                                                                                    | PLAN                                                                                                    |                                                                                                    |                                                                                                    |                                                                                                   |                                                              |
| EMB                                                       | ER PRIMARY I                                                                                                    | NFORMATION                                                                                                    |                                                                                                    |                                                                                                    |                                                                                                    |                                                                                                    |                                                                                                    |                                                                                                    |                                                                                                   |                                                              |
| mber 1<br>mber 1<br>mber 1<br>mary (<br>re Staf<br>dicare | Name :<br>DOB :<br>Phone Number :<br>Care Manager :<br>f Phone Number :<br>ID :                                                                                                    |                                                                                                    | 5-                                                                                                    |                                                                                                    | (<br>)<br>)<br>)<br>)<br>)                                                                                                    | Gender :<br>Age :<br>Address :<br>City, State, Zip :<br>Medicaid ID :                                                                                                    |                                                                                                    |                                                                                                    | 51                                                                                                |                                                              |
| NDI                                                       | TIONS                                                                                                    | Condition                                                                                                    |                                                                                                    |                                                                                                    | Category                                                                                                    |                                                                                                    | Level                                                                                                    |                                                                                                    | Created On                                                                                        |                                                              |
|                                                           | Diabetes<br>Diabetes<br>Hyperlipidemia<br>Hypertension                                                                                                    |                                                                                                    | Medical<br>Medical<br>Medical<br>Medical                                                                                                    |                                                                                                    |                                                                                                    | Pr<br>Pr<br>Se<br>Se                                                                                                    | imary<br>imary<br>condary<br>condary                                                                                                    | 1/20/<br>1/20/<br>8/28/<br>1/20/                                                                                                    | 2017<br>2017<br>2017<br>2017                                                                      |                                                              |
| DIC<br>rgie<br>NO                                         | ATIONS<br>S/Sensitivities :<br>Medicati                                                                                                    | NKA                                                                                                    | Dosage Star                                                                                                    |                                                                                                    | rt Date                                                                                                    | End Dr                                                                                                    | ate                                                                                                    | Frequency                                                                                                    | - Sa                                                                                              | arce                                                         |
|                                                           | ds                                                                                                    |                                                                                                    |                                                                                                    |                                                                                                    |                                                                                                    |                                                                                                    |                                                                                                    |                                                                                                    |                                                                                                   |                                                              |
| REI                                                       | es<br>Feam                                                                                                    |                                                                                                    |                                                                                                    |                                                                                                    |                                                                                                    |                                                                                                    |                                                                                                    |                                                                                                    |                                                                                                   |                                                              |
| REI                                                       | TEAM<br>Name                                                                                                    | Clinic/C                                                                                                    | Prganization                                                                                                    | ENT: Mana                                                                                                    | tole/Type<br>new Supervisor                                                                                                    | Specialty<br>Not Available                                                                                                    | Phone                                                                                                    | Fr                                                                                                    | x Start<br>10.18/2017                                                                             | Date                                                         |
| RE                                                        | EZAM<br>Name                                                                                                    | Chnic/C<br>C&S<br>Not Available                                                                                                    | Organization                                                                                                    | B<br>INT: Mana<br>Not Availa                                                                                                    | tole/Type<br>ger Supervisor<br>ble                                                                                                    | Specialty<br>Not Available<br>Family Practice                                                                                                    | Phone                                                                                                    | Fit                                                                                                    | x Start<br>1018/2017<br>1/1/2016                                                                  | Date                                                         |
| REI                                                       | IEAM<br>Name                                                                                                    | Clinic/C<br>C&S<br>Not Available<br>ABC Clinic                                                                                                    | Prganization                                                                                                    | F<br>INT: Mana<br>Not Availa<br>EXT: Nurs                                                                                                    | tole/Type<br>gen: Supervisor<br>ble<br>e                                                                                                    | Specialty<br>Not Available<br>Family Practice<br>Family Nurse Practi                                                                                                    | Phone                                                                                                    | - Fe                                                                                                    | x Start<br>10.18.2017<br>1-1.2016<br>1.1.2018                                                     | Date                                                         |
| RE 1<br>NO                                                | CEAM<br>Name<br>AL INTERVEN                                                                                                    | ClinioC<br>C&S<br>Not Available<br>ABC Clinic<br>THONS                                                                                                    | Pression                                                                                                    | R<br>INT: Mana<br>Not Availa<br>EXT: Nurs                                                                                                    | tole/Type<br>ges Supervisor<br>dole<br>e                                                                                                    | Specialty<br>Not Available<br>Family Practice<br>Family Nurse Practit                                                                                                    | Phone                                                                                                    | Fi Fi                                                                                                    | x Start<br>1018/2017<br>1/1/2016<br>1/1/2018                                                      | Date                                                         |
| IRE 1<br>NO                                               | EAM<br>Name<br>AL: INTERVEN<br>Opportunity                                                                                                    | Clinio/C<br>C&S<br>Not Available<br>ABC Clinic<br>THONS<br>Geal Group                                                                                                    | Prganization                                                                                                    | F<br>INT: Mana<br>Not Availa<br>EXT: Nurs                                                                                                    | tole/Type<br>ges: Supervisor<br>bbe<br>e<br>Int                                                                                                    | Specialty<br>Not Available<br>Family Practice<br>Family Nurse Practic                                                                                                    | Phone                                                                                                    | Fr Fr                                                                                                    | x Start<br>10.18.2017<br>1.1.2016<br>1.1.2018<br>Target Date                                      | Date                                                         |
| RE 1<br>NO                                                | EAM<br>Name<br>AL INTERVEN<br>Opportunity<br>Self Reported<br>Chronic Disease                                                                                                    | Clinic/C<br>C&S<br>Not Available<br>ABC Clinic<br>THONS<br>Goal Group<br>MG: Self<br>Management                                                                                                    | Goal<br>Member is mapped<br>management of the<br>over the near year                                                                                                    | R<br>TNT: Mana<br>Not Availa<br>EXT: Nurs<br>I with PCP<br>ler in<br>ir diabetes                                                                                                    | tole/Type<br>ges: Supervisor<br>ble<br>e<br>Take your medic<br>prescribed*****                                                                                              | Specialty<br>Not Available<br>Family Practice<br>Family Nurse Practin<br>reveation<br>ations as                                                                                                    | Phone<br>humer<br>Mamber Agrees to<br>Goal - In Progress                                                                                                    | Start Date<br>8/25/2017                                                                                                    | x Start<br>10.18.2017<br>1.1.2016<br>1.1.2018<br>Target Date<br>9.25.2018                         | Date<br>Term<br>Long<br>Term                                 |
| RE 1<br>NO<br>INIC                                        | ALE INTERNEN<br>Opportativ<br>Self Report<br>Chroac Disease<br>2017 \$57:05 AM                                                                                                    | Clinico<br>C&S<br>Not Available<br>ABC Clinic<br>HIONS<br>Geal Group<br>MG: Self<br>Management                                                                                                    | Goal<br>Member is engaged<br>or other care provis<br>management of the<br>over the next year                                                                                                    | R<br>INT: Mana<br>Not Availa<br>EXT: Nurs<br>with PCP<br>fer in<br>ir diabetes                                                                                                    | tale/Type<br>gels Supervisor<br>e<br>Take your medic<br>pretcribed*****                                                                                                    | Specialty<br>Not Available<br>Family Practice<br>Family Nurse Practic<br>ervention<br>ations as                                                                                                    | Phone<br>Status<br>Member Agres to<br>Goal - In Progress                                                                                                    | Start Date<br>8 25/2017                                                                                                    | x Start<br>1012016<br>1.1.2016<br>1.1.2018<br>Target Date<br>0.25.2018                            | Date<br>Tern<br>Long<br>Term                                 |
| RE NO                                                     | ALE INTERVEN ALE INTERVEN Opportuity Self Reported Carous Drasse S 2017 5:57:65 AM Self Reported Carous Drasse                                                                                                    | Clinic/C<br>C&S<br>Not Available<br>ABC Clinic<br>Ceal Group<br>MG: Self<br>Management<br>Mo: Self<br>Management                                                                                                    | Gent<br>Member is mapped<br>or other case provis<br>management of the<br>over the next year<br>Member is engagement<br>or other case provis<br>management of the<br>condition over the next                                                                                                    | R<br>INT: Mana<br>Not Availa<br>EXT: Nurs<br>is with PCP<br>fer in<br>ir diabetes<br>is with PCP<br>fer in<br>ir heart<br>set year                                                                                                    | ColorType<br>ger Supervisor<br>ble<br>e<br>Take your medic<br>Take your medic                                                                                               | Specialty<br>Not Available<br>Family Practice<br>Family Nurse Practit<br>revention<br>ations as prescribed**                                                                                                    | Status<br>Status<br>Member Agrees to<br>Ocal - In Progress<br>Namber Agrees to<br>Coal - In Progress                                                         | 5 Fe<br>8 25/2017<br>8 25/2017                                                                                                    | x Start<br>10.18.2007<br>1.1.2018<br>7.1.2018<br>9.25.2018<br>9.25.2018                           | Date<br>Tern<br>Long<br>Term<br>Long<br>Term                 |
| RE<br>NO<br>INIC<br>NO<br>81 8 2                          | AL INTERVEN<br>Same<br>AL INTERVEN<br>Operanity<br>Salf Reports<br>Salf Reports<br>Salf | ClinicoC<br>C&S<br>Not Available<br>ABC Clinac<br>THONS<br>Ceal Group<br>Management<br>No. Self<br>Management                                                                                                    | Coal<br>Member is rengage<br>or other one provi-<br>management of the<br>over the new year<br>of the one year<br>of the one year<br>of the one year<br>of the one year<br>of the one year<br>of the one year                                                                                                    | R<br>INT: Mana<br>Not Availa<br>EXT: Nurs<br>is with PCP<br>for in<br>ir diabetes<br>with PCP<br>for in<br>ir heart<br>are an available<br>for in<br>ir heart<br>are an available<br>for in<br>are an available<br>for in<br>ir heart<br>are an available<br>fo                                                                                                    | tole/Type<br>ger: Supervisor<br>ble<br>c<br>Take your medic<br>prescribed****<br>Take your medic                                                                            | Specialty<br>Not Available<br>Family Practice<br>Family Norse Practic<br>arrestilias<br>attents as presented <sup>44</sup>                                                                                                    | Plane Status Member Agrees to Goal - In Progress Member Agrees to Goal - In Progress Member Agrees to Goal - In Progress Member Agrees to Goal - In Progress | 5 5407 Date<br>2522017<br>82522017<br>82552017                                                                                                    | s Start<br>10.18/2017<br>1/1/2016<br>1/1/2018<br>P 25/2018<br>P 25/2018<br>P 25/2018<br>P 25/2018 | Date<br>Term<br>Long<br>Term                                 |
| RE 1<br>NO<br>INIC<br>NO<br>81 82                         | ALEANI<br>Name<br>ALEINTERVEN<br>Self Reported<br>Chance Desease<br>32 00178-57-05 AM<br>Self Reported<br>Chance Desease<br>32 00178-57-05 AM<br>Percenal Gesh -<br>Medical                                                                                                    | Clinic/C<br>C&S<br>Not Available<br>ABC Chine<br>TIONS<br>Geal Group<br>MG: Self<br>Magement<br>MG: Self<br>Magement<br>MG: Advance<br>Date:tives                                                                                                    | Pressization<br>Mombers is magage<br>to character approximation<br>of the composition of the<br>Mombers is magage<br>Mombers is magage<br>Mombers and of life<br>Mombers and of life<br>Mombers and a life<br>Mombers and a life<br>Mombe | Ban<br>Not Availa<br>EXT: Nurs<br>With PCP<br>Jer in<br>in dabetes<br>with PCP<br>Jer in<br>in teast<br>with PCP<br>and the pcp<br>ler in<br>in teast<br>set year<br>the visibles are<br>divided and PCP                                                                                                    | ColorType<br>Supervisor<br>ble<br>Take your medic<br>Take your medic<br>Educate member<br>having Advance                                                                    | Specialty<br>Not Available<br>Family Particle<br>Family Notes Practic<br>arrestics<br>attions as<br>attions as prescribel <sup>474</sup><br>and family on value of<br>Directive completed                                                                                                    | Plana<br>Status<br>Member Agrees to<br>Goal - In Progress<br>Member Agrees to<br>Goal - In Progress<br>Member Agrees to<br>Goal - In Progress                | 5 Start Date<br>8.252017<br>8.252017<br>8.252017                                                                                                    | x Start<br>50 12/2017<br>11/2016<br>11/2016<br>11/2016<br>9 25/2018<br>9 25/2018<br>9 25/2018     | Date<br>Long<br>Term<br>Long<br>Term                         |
| INIC<br>NO<br>INIC<br>IS: 87<br>IS: 87                    | ALE INVERTIVES<br>ALE INVERTIVES<br>Opportunity<br>Charactonese<br>Staff Reported<br>Staff Reported<br>Sta                                                                                                    | Clisic/C CdS<br>CdS<br>Not Available<br>ABC Close<br>TIONS<br>Cest Group<br>Management<br>Management<br>Manageme | Pressituations General Member in empage or other care provi management of the very than with the Members in empage or other care provi or other care provi or other ca                                                                                                    | Not Availa<br>EXT: Mana<br>EXT: Nurs<br>with PCP<br>fer in<br>ir diabetee<br>vielt PCP<br>fer in<br>ir heart<br>in heart<br>in heart<br>in heart<br>with PCP<br>is heart<br>and PCP                                                                                                    | tole/Type<br>ges Supervisor<br>ble<br>e<br>Take your medic<br>prescribed****<br>Educate newsbe<br>having Advance<br>Educate newsbe                                          | Specialty<br>Not Available<br>Family Practice<br>Family Norse Practic<br>envestion<br>ations as prescribed <sup>44</sup><br>and family on value<br>Directives coupleted<br>about the numeer of                                                                                                    | Status<br>Status<br>Mander Agrees to<br>Coal - In Progress<br>Mamber Agrees to<br>Coal - In Progress<br>Mamber Agrees to<br>Coal - In Progress               | Start Date     Start Date     S252017  8/25/2017  8/25/2017  8/25/2017  8/25/2017  8/25/2017  8/25/2017  8/25/2017  8/25/2017  8/25/2017  8/25/2017  8/25/2017  8/25/2017  8/25/2017  8/25/2017  8/25/2017  8/25/2017  8/25/2017  8/25/2017  8/25/2017  8/25/2017  8/25/2017  8/25/2017  8/25/2017  8/25/2017  8/25/2017  8/25/2017  8/25/2017  8/25/2017  8/25/2017  8/25/2017  8/25/2017  8/25/2017  8/25/2017  8/25/2017  8/25/2017  8/25/2017  8/25/2017  8/25/2017  8/25/2017  8/25/2017  8/25/2017  8/25/2017  8/25/2017  8/25/2017  8/25/2017  8/25/2017  8/25/2017  8/25/2017  8/25/2017  8/25/2017  8/25/2017  8/25/2017  8/25/2017  8/25/2017  8/25/2017  8/25/2017  8/25/2017  8/25/2017  8/25/2017  8/25/2017  8/25/2017  8/25/2017  8/25/2017  8/25/2017  8/25/2017  8/25/2017  8/25/2017  8/25/2017  8/25/2017  8/25/2017  8/25/2018  8/25/201  8/25/201  8/25/201  8/25/201  8/25/201  8/25/201  8/25/201  8/25/201  8/25/201  8/25/201  8/25/201  8/25/201  8/25/201  8/25/201  8/25/201  8/25/201  8/25/201  8/25/201  8/25/201  8/25/201  8/25/201  8/25/201  8/25/201  8/25/201  8/25/201  8/25/201  8/25/201  8/25/201  8/25/201  8/25/201  8/25/201  8/25/201  8/25/201  8/25/201  8/25/201  8/25/201  8/25/201  8/25/201  8/25/201  8/25/201  8/25/201  8/25/201  8/25/201  8/25/201  8/25/201  8/25/201  8/25/201  8/25/201  8/25/201  8/25/201  8/25/201  8/25/201  8/25/201  8/25/201  8/25/201  8/25/201  8/25/201  8/25/201  8/25/201  8/25/201  8/25/201  8/25/201  8/25/201  8/25/201  8/25/201  8/25/201  8/25/201  8/25/201  8/25/201  8/25/201  8/25/201  8/25/201  8/25/201  8/25/201  8/25/201  8/25/201  8/25/201  8/25/201  8/25/201  8/25/201  8/25/201  8/25/201  8/25/201  8/25/201  8/25/201  8/25/201  8/25/201  8/25/201  8/25/201  8/25/201  8/25/201  8/25/201  8/25/201  8/25/201  8/25/201  8/25/201  8/25/201  8/25/201  8/25/201  8/25/201  8/25/201  8/25/201  8/25/201  8/25/201  8/25/201  8/25/201  8/25/201  8/25/201  8/25/201  8/25/201  8/25/201  8/25/201  8/25/201  8/25/201  8/25/201  8/25/201  8/25/20  8/25/20  8/25/20  8/25/20  8/25/20  8/25/20  8/25/20 | r Saar<br>1012207<br>112016<br>112016<br>112016<br>112016<br>252016<br>252016                     | Date<br>Long<br>Term<br>Long<br>Term                         |
| ARE 1<br>\$NO<br>INHO<br>es: \$2<br>es: \$2<br>es: \$2    | ALE INTERVER<br>ALE INTERVER<br>Opportantly<br>Claratic Dense<br>2 2017 8 2705 AM<br>Solf Reported<br>Claratic Dense<br>8 2017 8 2705 AM<br>Solf Reported<br>Solf Reported<br>Solf Reported<br>Solf Reported<br>Solf Reported<br>Medical<br>Medical<br>Medical                                                                                                    | Clinic/C<br>C485<br>Not Available<br>ABC Clinic<br>TIONS<br>Gast Group<br>Management<br>Management | Goad<br>Maniber is magapa<br>Control of the control of the<br>average of the control of the<br>average of the control of the<br>control of the control of the<br>control of the control of the control of the<br>control of the control of the control of the<br>control of the control of the control of th                                                                                                    | NT: Mana<br>Not Availa<br>EXT: Nurv<br>EXT: Nurv<br>with PCP<br>for in<br>in diabetes<br>with PCP<br>for in<br>theast<br>with PCP<br>for in<br>theast<br>with pcp<br>for in<br>theast<br>with pcp<br>for in<br>theast<br>witheast<br>witheast<br>with pcp<br>for in<br>theast<br>witheast<br>witheast<br>with pcp<br>f | CalorType<br>ges Supervisor<br>ble<br>e<br>Take your medic<br>prescribed****<br>Take your medic<br>faturate nember<br>having Advance<br>Educate nember<br>the medication as | Specialty<br>Net Available<br>Family Practice<br>Family Neuro Practice<br>and Society of the Special Special Special<br>and Special Special S | Plans<br>Status<br>Member Agrees to<br>Ocal - In Progress<br>Manaber Agrees to<br>Ocal - In Progress<br>In Progress                                          | Start Date<br>8 252017<br>8 252017<br>8 252017<br>2 262018                                                                                                    | x 5147<br>1012/017<br>112016<br>112016<br>112016<br>225018<br>225018<br>225018<br>225018          | Date<br>Term<br>Long<br>Term<br>Long<br>Term<br>Long<br>Term |

#### Click "**Acknowledge**" to enter a Note and indicate the care plan has been reviewed and acknowledged

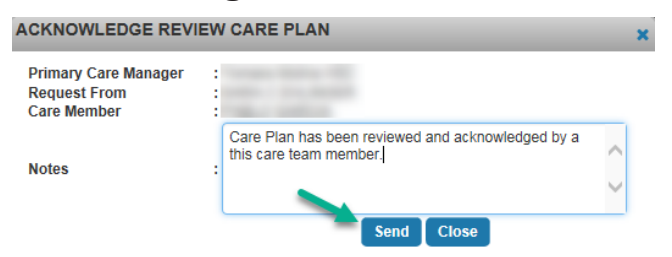

A confirmation message will appear, and an activity will be recorded in the Member's record that the care plan has been **acknowledged** 

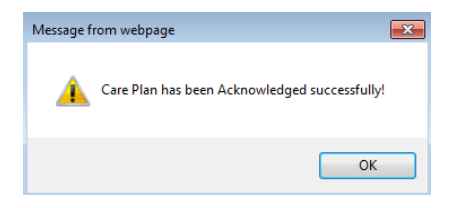

#### 4. Activities

Click the hyperlink to view **Messages** sent by a Member of the Care Team

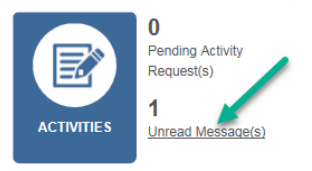

|                                                                                                    |           | 100000    |                  |                   | (a)                                                                                                    | -                   | 1.000 |
|----------------------------------------------------------------------------------------------------|-----------|-----------|------------------|-------------------|----------------------------------------------------------------------------------------------------|---------------------|-------|
| 0-                                                                                                    | Sent From | Care Team | rgpe<br>internal | Missed Medication | Commit<br>Heliof During a recent home<br>with, it sound that there were<br>more pails in the binduid be given<br>in the binduid be given<br>i don't believes whe has been<br>being media as prescribed i<br>created metabox with her<br>and reviewed the reason<br>she is taking such metabox<br>the staking such metabox<br>the staking act out the<br>taking her metications as<br>directed. | 02/14/2018 02:21 PM | Files |
| Manager         Manager         Manager <t< td=""><td></td><td></td></t<> |           |           |                  |                   |                                                                                                    |                     |       |

Change the display to "**Read**," click the search button, and view previously read messages

| Messag | es v Men    | nber Name     | From Date | 🗓 To Date 📖 🤁 | ad 🔽 🔍 🖊 🖊         |                                                                                                    |                     |             |   |
|--------|-------------|---------------|-----------|---------------|--------------------|----------------------------------------------------------------------------------------------------|---------------------|-------------|---|
|        | Member Name | Sent From     | Sent Type | Type          | Subject            | Content                                                                                                    | Date Sent           | Attachments |   |
| ٥-     |             | in the second | Care Team | Internal      | Missed Medications | Met with to check<br>her medboxes. Found<br>that she has been taking<br>her medications as<br>prescribed with the help<br>of her new medbox.                                                                                                    | 02/20/2018 03:48 PM | Files       | í |
| 0-     |             |               | Care Team | Internal      | Missed Medication  | Heliot During a recent<br>home visit, Hourd hat<br>there were more pills in<br>bother stand the pile<br>the date they were last<br>filled. I don't believe she<br>medication, were last<br>filled. I don't believe she<br>medication, I will<br>complete a follow-up<br>medication. I will<br>complete a follow-up<br>vesit with her latter this<br>week and confirm she is<br>lating her. | 02/14/2018 02:21 PM | Elles       |   |

# To send a reply, click the widget and select "**View**":

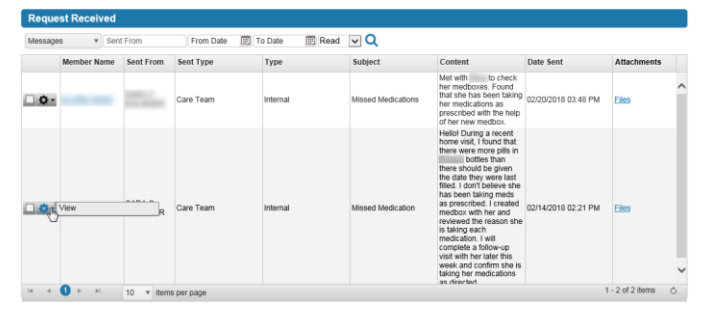

#### Enter the response and select "Send":

| IEW MESSAG                                                         | E                                                                                  |                                                                                                    |                                                    |                                                                                |                                                                      |
|--------------------------------------------------------------------|------------------------------------------------------------------------------------|----------------------------------------------------------------------------------------------------|----------------------------------------------------|--------------------------------------------------------------------------------|----------------------------------------------------------------------|
| Member Name :                                                      |                                                                                    | Member ID :                                                                                                    |                                                    |                                                                                |                                                                      |
| Sent Type :                                                        |                                                                                    |                                                                                                    |                                                    |                                                                                |                                                                      |
| Subject :                                                          | Missed Medication                                                                  |                                                                                                    |                                                    |                                                                                |                                                                      |
| SARA<br>Hellol Durli<br>were last fit<br>is taking ea<br>directed. | ng a recent home visit,<br>illed. I don't believe she<br>ach medication. I will cc | I found that there were more pills in<br>has been taking meds as prescribed. I c<br>mplete a follow-up visit with her later the<br>definition of the second second | bottles than the reated medbox was week and confir | 2/14/<br>here should be given<br>ith her and reviewed<br>m she is taking her m | 2018 2:21:46 PM<br>the date they<br>the reason she<br>nedications as |
| Reply To :                                                         | SARA                                                                               |                                                                                                    |                                                    |                                                                                |                                                                      |
| Response :                                                         | Thank you for provid<br>medbox is successfu<br>prescribed.                         | ing this information. Please let me know<br>Il in helping to take her meds as                                                                                                    | r if the *                                         |                                                                                |                                                                      |
|                                                                    |                                                                                    | Send Cance                                                                                                    | 1                                                  |                                                                                |                                                                      |

#### 5. Quality Measure Performance Dashboard

From the Dashboard, change the display from Population to **Quality Measure Performance**:

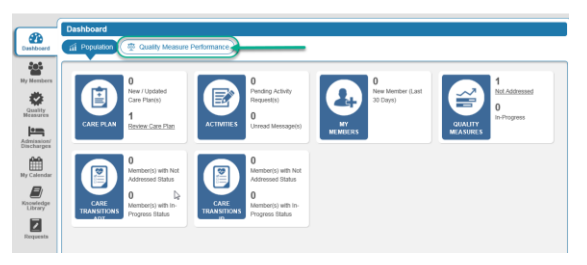

This section displays a group of Quality Measures targeted for a specific State or Provider Practice:

| Dashboard                                                              |                                                                                                    |                   |              |            |        |                   |   |
|------------------------------------------------------------------------|----------------------------------------------------------------------------------------------------|-------------------|--------------|------------|--------|-------------------|---|
| Population     Qual                                                    | ity Measure Perform                                                                                                    | nance             |              |            |        |                   |   |
| Reporting Year: 2018 V Measure Group: MA TIN Provider V Incentive: All |                                                                                                    |                   |              |            |        |                   |   |
| Measure Name                                                           | Measure Description                                                                                                    | Adherent          | Non Adherent | Total      | Target | Gaps to<br>Target |   |
| CDC1 - Eye Exam                                                        | CDC1 - Eye Exam                                                                                                    | 17                | 17           | 34         | 70 %   | 7                 |   |
| BC - Breast Cancer Screening                                           | BCS - Breast Cancer<br>Screening                                                                                                   | 218               | 45           | <u>263</u> | 80 %   | 0                 | ľ |
| COL - Preventive Screening                                             | COL - Preventive Scr                                                                                                    | eening <u>352</u> | 139          | <u>491</u> | 80 %   | 41                |   |
| AWC - Preventive Visit                                                 | AWC - Preventive Vis                                                                                                    | it (2             | 3            | <u>5</u>   | 75 %   | 2                 |   |
|                                                                        | Measure Description<br>CDC1 - Eye Exam<br>BCS - Breast Cancer<br>Screening<br>COL - Preventive Screening<br>AWC - Preventive Visit |                   |              |            |        |                   |   |

**Measure Name**: displays the name of the Quality Measure

**Measure Description**: displays the short description associated with the measure

Adherent: identifies the total

number of Members for whom this measure has been completed

**Non Adherent**: identifies the total number of Members for whom this measure remains to be closed

**Total**: identifies the total number of Members for whom this measure applies (both Adherent and Non Adherent)

**Target**: identifies the desired target percentage for completion

**Gaps to Target**: indicates the number of outstanding measures to be completed in order to meet the identified Target

Click the hyperlink to display the detailed Member information:

| ashboard                      | lity Measure Perform             | nance           |              |            |        |                   |   |
|-------------------------------|----------------------------------|-----------------|--------------|------------|--------|-------------------|---|
| Reporting Year: 2018          | Measure Group:                   | MA TIN Provider | ✓ Incentive: | All        |        | <b>∽</b> ⊖        | 5 |
| Measure Name                  | Measure Description              | Adherent        | Non Adherent | Total      | Target | Gaps to<br>Target |   |
| CDC1 - Eye Exam               | CDC1 - Eye Exam                  | 17              | 17           | 34         | 70 %   | 7                 | Ţ |
| BOS - Breast Cancer Screening | BCS - Breast Cancer<br>Screening | 218             | 45           | <u>263</u> | 80 %   | 0                 | Í |
| COL - Preventive Screening    | COL - Preventive Scr             | eening 352      | 139          | <u>491</u> | 80 %   | 41                |   |
| AWC - Preventive Visit        | AWC - Preventive Vis             | sit (2          |              | 5          | 75 %   | 2                 |   |
| CDC1 Ub41a Testing            | CDC1 - HbA1c Testin              | 14              | 20           | 34         | 80.%   | 14                |   |

The detailed Member information will display in the Quality Measures window:

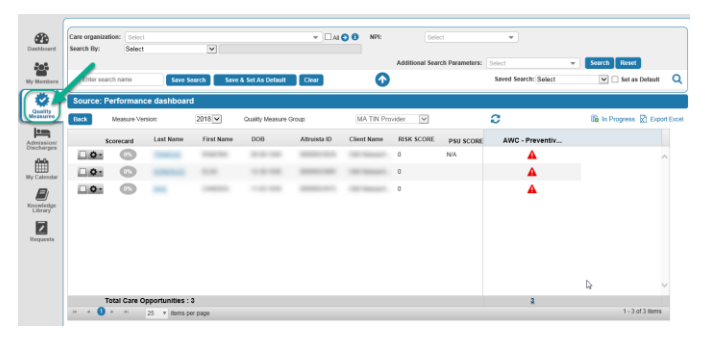

This list can be exported to an Excel document, with customized data elements:

| Dashboard                                                                                                | Care organi<br>Search By: | zation: Sel              | ect<br>ect    | ¥            |                                                                                                    | ▼ □AI            | O O NPE     | Selo<br>Additional Sear | ct<br>ch Parameters: | v Select             | Search Reset |               |
|----------------------------------------------------------------------------------------------------|---------------------------|--------------------------|---------------|--------------|----------------------------------------------------------------------------------------------------|------------------|-------------|-------------------------|----------------------|----------------------|--------------|---------------|
| My Members<br>Creatity<br>Measures                                                                       | Source:                   | Performa<br>Measure      | ance dashboar | rd 2018 🗸    | A Set As Default                                                                                                    | Citear<br>Group: | MA TIN Pro  | wider 💌                 |                      | Saved Search: Select | in Progress  | Q<br>of Excel |
| Arest sales<br>Arest sales<br>Encharges<br>My Calendar<br>Exponsed<br>Exponsed<br>Respected<br>Respected | 0                         | Scorecant<br>G<br>G<br>G | Last Name     | First Nerve  | 008                                                                                                    | Altruísta ID     | Client Name | RESK SCORE<br>0<br>0    | PSU SCORE<br>NIA     | AWC - Preventiv      | 1            | Â             |
|                                                                                                    | н н (                     | Total Care               | 25 v Bens     | 3<br>or page | teres L Mark J Balance Croup III / 20 Francisco V<br>V Courty Manase Croup III / 20 Francisco V<br>III Marke DOB Altranka D Cane Marke RIM KOOM program (20 Cone<br>0 NA<br>0 NA | ×<br>1           |             |                         |                      |                      |              |               |

Check the box to "Select Columns" to be included in the export, or click the "Check All" box to export all available data fields:

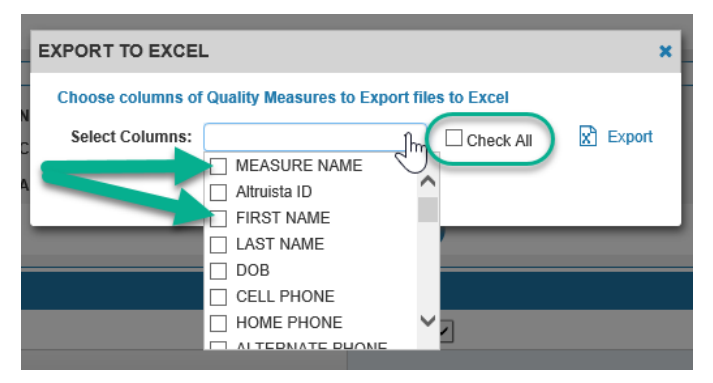

#### Click the "Back" button to return to the Quality Measure Dashboard display:

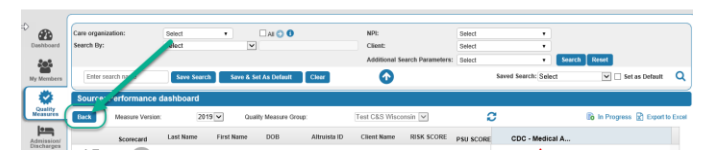

A complete list of ALL Quality Measure Data can be accessed by clicking the side bar icon "Quality Measures"

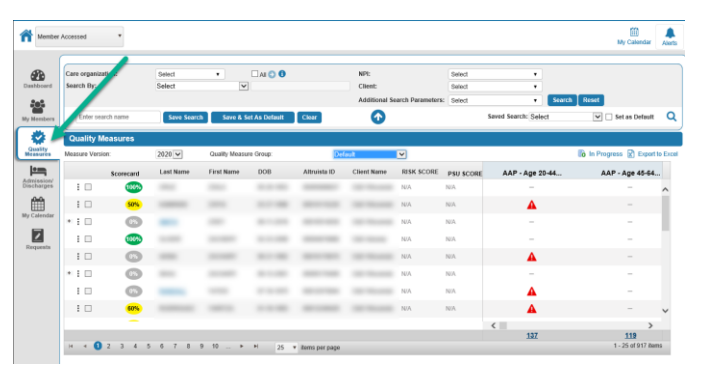

A complete list of all Quality Measures to be addressed can be also be accessed by clicking "Not Addressed" hyperlink from the Quality Measures tile of the Population Dashboard

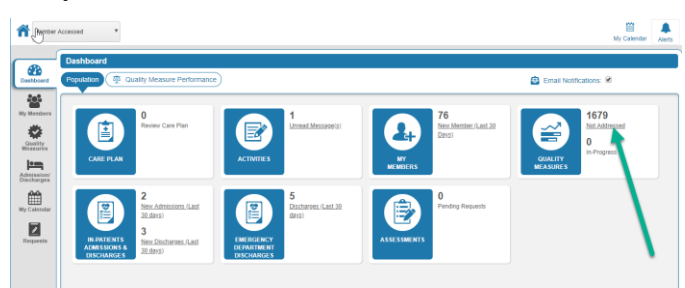

Clicking the "Scorecard" icon will display the gap-closure progress for an individual Member

| Care organiz | ation:    | Select      |               | GALOO          |              | NPE         |                 | Select    |                      |                     |
|--------------|-----------|-------------|---------------|----------------|--------------|-------------|-----------------|-----------|----------------------|---------------------|
| search by.   |           |             |               |                |              | Addmonal S  | with Parameters | Select    | Sourch               | Beset               |
| Enter se     | sich name | Save Search | Serv & S      | iet As Default | Chur         | 0           |                 |           | Saved Search: Select | * 🔅 Set as Default  |
| Quality I    | leasures  |             |               |                |              |             |                 |           |                      |                     |
| Measure Vers | on        | 2020 *      | Quality Measu | ne Group:      | De           | fault       |                 |           |                      | n Progress 🕅 Export |
|              | Scorecard | LastName    | First Name    | 008            | Altruista ID | Client Name | RISK SCORE      | PSU SCORE | AAP - Age 20-44      | AAP - Age 45-84     |
| 1.0          |           |             | 100           | -              |              |             |                 |           | -                    | -                   |
| • : 🗊        | 6         | _           |               |                | -            |             |                 |           | -                    |                     |
| 10.          | 0000      | -           | -             | -              |              |             |                 |           |                      |                     |
| 10           | 0         | -           | -             |                |              |             |                 |           | <b>A</b>             | 2                   |
| + 1 -        | 6         | 100         |               |                |              |             |                 |           |                      | -                   |
| • E II       |           |             |               | -              |              |             |                 |           |                      | A                   |
| 1.0          | 0         |             | -             | -              |              |             |                 |           | A                    |                     |
| 1.11         |           | -           | -             |                |              |             |                 |           | 1                    | -                   |
|              |           |             |               |                |              |             |                 |           |                      |                     |

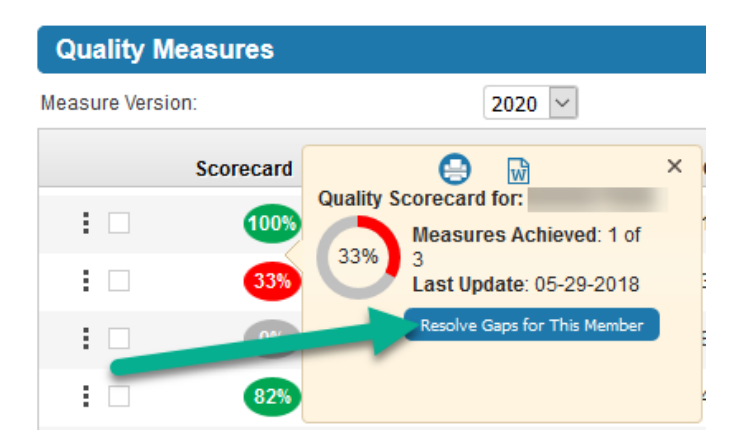

Click the "Resolve Gaps for This Member" icon to view a complete list of gaps to be closed

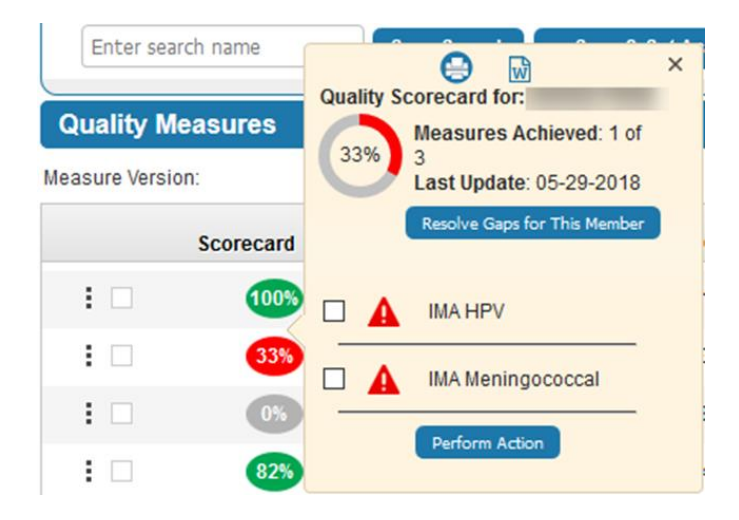

#### 6. My Members

Clicking the hyperlink on the My Members tile from the Population Dashboard "**New**  Member (Last 30 days)" will display all Members assigned to the Provider within the past 30 days

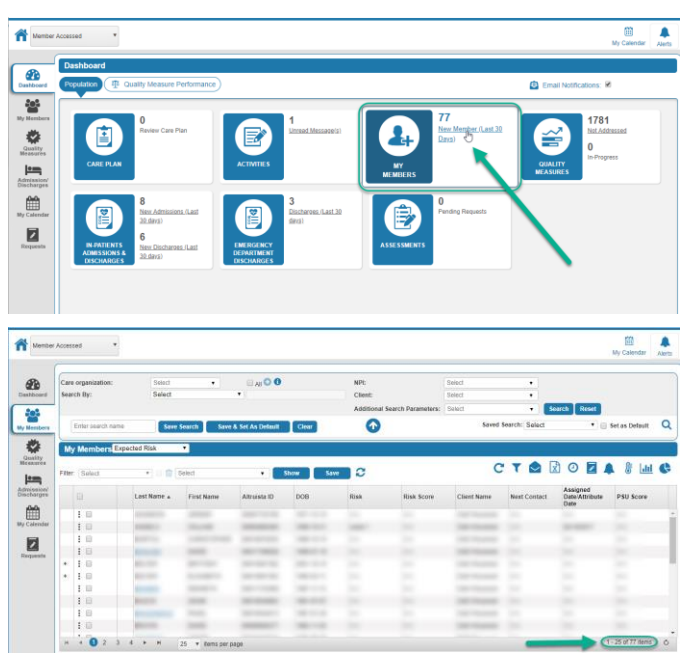

### Definitions

Altruista ID: A CommunityCare application unique member identifier

**Risk:** Risk indicates the likelihood of a patient admission or readmission within a specific time span.

**Risk Score:** A score helps with the determination of how risky a patient is for admission/readmission compared to others based on lifestyle characteristics and past events.

Next Contact Date: Date of next "scheduled" outreach to member. An Activity has a completion date scheduled in the future.

Assigned Date/Attribute Date:

The date the member was assigned to a Care Manager

**PSU (Persistent Super Utilizer) Score:** Persistent super utilizer is a risk score determined from multiple data sources, i.e. claims, diagnosis, inpatient events, etc. that suggests a member is at risk over a period of time (persistently high risk). These members have chronic health conditions and/or have had multiple inpatient re-admissions within a specific time frame and have been targeted for care management services.

A complete list of ALL Members can be accessed by clicking the side bar icon "**My Members**"

|      |                 |                  |            |                    |          | 1040     |                    |               |               |                                    |                |
|------|-----------------|------------------|------------|--------------------|----------|----------|--------------------|---------------|---------------|------------------------------------|----------------|
| Cary | - organization: | Select           | •          | U AIOO             |          | NPt      |                    | Select        | •             |                                    |                |
| 508  | icit ety:       | Stied            |            |                    |          | Cherry   | Farmel Damaster    | Select        |               |                                    |                |
|      |                 |                  |            |                    |          | Abomonas | Search Parameters: | Seed          |               | arca rosser                        |                |
|      | Enter search na | tte Seve         | Search Sav | a & Set As Default | Cheer    | •        |                    | Saved S       | earch: Select |                                    | set as Default |
|      | Members         | Expected Risk    |            |                    |          |          |                    |               |               |                                    |                |
| -    |                 |                  |            |                    |          |          |                    |               | -             |                                    |                |
| File | Select          |                  | Select     | •                  | itow Sam | 3        |                    | C             | τ 🗠 🛽         |                                    | * 影            |
|      |                 | Last Name +      | First Name | Altruista 10       | DOB      | Risk     | Risk Score         | Client Name   | Next Contact  | Assigned<br>Date/Attribute<br>Date | PSU Score      |
|      | 1.0             | 100000           |            | -                  |          |          |                    | in the second |               |                                    |                |
|      | 1.0             | 10000            | -          |                    |          |          |                    |               |               |                                    |                |
|      | 1.0             | 10000            |            |                    |          |          |                    |               |               |                                    |                |
|      | 1.0             | 1000             | 10000      |                    | 100.001  |          |                    | 100.000       |               |                                    |                |
|      | 1.0             |                  | -          |                    |          | 100      |                    |               |               |                                    |                |
|      | 18              | i manini         |            | -                  | 100000   |          |                    | 100.000       |               |                                    |                |
|      | 1.0             | 10000            | 100        |                    |          |          |                    |               |               |                                    |                |
|      | 10              | 1000             | 1000       | -                  | 100.001  |          |                    | 100.000       |               |                                    |                |
|      | 1.0             | de contraction - |            |                    | -        |          |                    |               |               |                                    |                |
|      |                 |                  |            |                    |          |          |                    |               |               |                                    |                |

Additional data fields can be added to the display columns by clicking the dropdown arrow, selecting the desired data fields, and clicking on the **"Show"** button. Clicking the **"Save"** button will save the display for the user.

| mber .       | Accessed      | *                                                                                                    |               |                                                                |           |        |                  |                  |              |                                    |           | My Ci          | 10<br>abendar | Ale |
|--------------|---------------|----------------------------------------------------------------------------------------------------|---------------|----------------------------------------------------------------|-----------|--------|------------------|------------------|--------------|------------------------------------|-----------|----------------|---------------|-----|
|              | Care organiza | Analise: Sever  Sever  Sever  Sever  Sever  Sever  Sever Sever Sev |               | NPE                                                            |           | Select |                  |                  |              |                                    |           |                |               |     |
| **           | Search Dy:    | senter      senter      s      |               | Client:                                                        |           | Select |                  |                  |              |                                    |           |                |               |     |
|              |               |                                                                                                    |               |                                                                |           |        | Additional Sec   | arch Parameters: | Select       |                                    | Search 1  | Reset          |               |     |
| -            | Enter one     | r rasch nom ben ben ben ben ben ben ben ben ben ben                                                                                                    | Sear          | 0                                                              |           | Sa     | wed Search: Sele | ect              | • 🖂 Set as   | Default                            | a         |                |               |     |
| and a second | My Memb       | ers Expected R                                                                                                    | isk<br>In the | ·                                                              | the sheet | Save   | 10               |                  |              | CT                                 | 0 🔊       |                | )<br>  141    | C   |
| 32           |               | Last Nar                                                                                                    | ne x F        | PCP Last Visit<br>Last PCP Appointment<br>Next PCP Appointment | 28        | Risk   | Risk Score       | Client Name      | Next Contact | Assigned<br>Date:Attribute<br>Date | PSU Score | PCP Last Visit | ER Visit      | ts  |
| ar .         | 10            |                                                                                                    | 10            | PCP Name<br>ER Vists                                           |           | -      |                  |                  |              |                                    |           |                |               |     |
|              | 1.00          |                                                                                                    | 1             | Appointment in 90 Days<br>ADT in 90 Days                       |           |        |                  |                  |              |                                    |           |                |               |     |
|              | 10            | 1000                                                                                                    | 100           | No of Oco Dour                                                 | 1.000     |        |                  |                  |              |                                    |           | -              |               |     |
|              | 10            |                                                                                                    |               |                                                                |           |        |                  |                  |              |                                    |           |                |               |     |
|              | 1.0           |                                                                                                    |               |                                                                | -         |        |                  |                  |              |                                    |           |                |               |     |
|              | 1.00          |                                                                                                    |               |                                                                |           |        |                  |                  |              |                                    |           |                |               |     |
|              | 3.0           | 1000                                                                                                    |               | and second                                                     | 100.001   |        |                  |                  |              |                                    |           | -              |               |     |
|              | 1.00          |                                                                                                    |               |                                                                | -         |        |                  |                  |              |                                    |           |                |               |     |
|              | • I 🛙         |                                                                                                    |               |                                                                | -         |        |                  |                  |              |                                    |           | -              |               |     |
|              | H 4 0         | 2 3 4 5                                                                                                    |               | H 25 * Detta per                                               | 0409      |        |                  |                  |              |                                    |           | 1-25 of 12     | (67-Items     | 0   |

Member information can be exported to Microsoft Excel by clicking the "X" icon

|                                                                                                    | Er   | Ger search       | name       | C          | Save Search | Save & Set A      | o Definit C | Texar | Ø          |             | 50           | ved Search: So                     | lect     | • 🗆 Set a     | s Default  | 0 |
|----------------------------------------------------------------------------------------------------|------|------------------|------------|------------|-------------|-------------------|-------------|-------|------------|-------------|--------------|------------------------------------|----------|---------------|------------|---|
|                                                                                                    | My I | Aember<br>Select | Expected F | isk<br>Gel | • POPLMEN   | or, ADT in 90 Dej | s • Show    | Save  | C          |             |              | CT                                 |          |               | 8 141      | ( |
|                                                                                                    |      |                  | Last No    |            | First Name  | Altruista ID      | D08         | Risk  | Risk Score | Citent Name | Next Contact | Assigned<br>Date/Attribute<br>Date | PSU core | PCP Last Visi | t ER Visit | e |
| Important some         Lever Sanch:         Sanch: Sanch:         Sanch: Sanch:         Sanch: Sanch:         Sanch:                                                                                                    |      |                  |            |            |             |                   |             |       |            |             |              |                                    |          |               |            |   |
| Image: Second Second Secon |      |                  |            |            |             |                   |             |       |            |             |              |                                    |          |               |            |   |
|                                                                                                    | 1    | 8                |            |            |             |                   |             |       |            |             |              |                                    | -        |               |            |   |
|                                                                                                    | 12   | 8                |            |            | -           |                   | 100.00      |       |            |             |              |                                    |          | -             |            |   |
|                                                                                                    | 1    | - 10             |            |            |             |                   |             |       |            |             |              |                                    |          |               |            |   |
|                                                                                                    | 1    | 42               |            |            | _           |                   |             |       |            | _           |              |                                    |          |               |            |   |
|                                                                                                    | 1    |                  |            |            |             |                   |             |       |            |             |              |                                    |          |               |            |   |
|                                                                                                    | 1    | -                | _          |            | _           | _                 |             |       |            |             |              |                                    |          |               |            |   |
|                                                                                                    | 1    | 10               |            |            |             |                   |             |       |            |             |              |                                    |          |               |            |   |
|                                                                                                    | • •  | 10               |            |            |             |                   | -           |       |            |             |              |                                    |          |               |            |   |

Check the box beside the desired data field to export, or select "Check All" to export all data

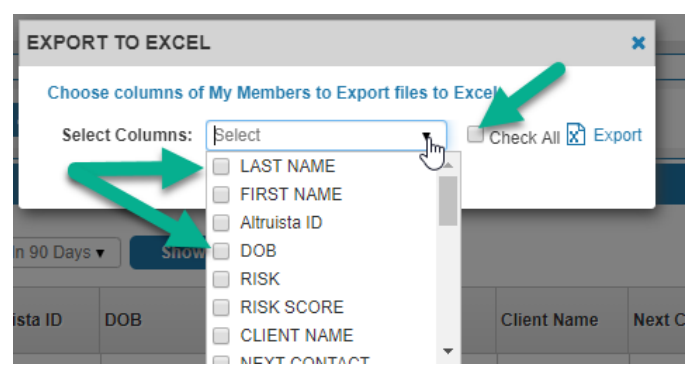

#### 7. Using the Search Window

Member data can be filtered by using the search options at the top of the screen in the My Members, Quality Measures and Admissions/Discharges windows:

| ~      | iel ·           | 1           |              |                    |             |       |                 |                |                |                  |                    | My             | Calendar        | Aler  |
|--------|-----------------|-------------|--------------|--------------------|-------------|-------|-----------------|----------------|----------------|------------------|--------------------|----------------|-----------------|-------|
| Care   | organization:   | 54          | fed          |                    | ALO 0       |       | NPE             |                | Select         |                  |                    |                |                 |       |
| Sear   | ch By:          | Se          | lect         |                    |             |       | Client:         |                | Select         |                  |                    |                |                 |       |
|        |                 |             |              |                    |             |       | Additional Sear | ch Parameters: | Select         |                  | Search             | Reset          |                 |       |
| ſ      | Enter search na | me          | Save Search  | Save & Set A       | s Default C | licar | 0               |                | Sa             | wed Search: Sala | act                | * 🗉 Set a      | as Default      | Q     |
| Filler | Select          | • 0         | POP Last V   | Ist, ADT In 99 Day | st • Show   | Save  |                 |                |                | C T 6            |                    |                | <u>الل</u> ا \$ | G     |
|        |                 |             | and a second |                    | DOR         | Rick  | Entrate of the  | Chent Name     | March Constant | resting          | PERSONAL PROPERTY. | TOTAL AND INC. | ST ER VIS       | its . |
|        |                 | Last Nome / | PITTI NATIC  | ABUIDAID           | DOB         |       |                 |                | HUAL CONDUCT   | Date Date        | P AG ALMS          |                |                 |       |
|        | 10              | Lost Nome a | FUSI NATIC   | ABUILAID           | LOR         |       |                 |                | How Conset     | Date             |                    | PCP Lan In     |                 |       |
|        |                 | Last Nome a | PETERATIC    | ABUIDAID           |             |       |                 |                | NOA COMMI      | Date             |                    | rer can ra     |                 |       |
|        |                 | Last Nome a | First name   | ABUILAID           |             |       |                 |                | How Conserv    | Date Attribute   |                    | PCP Lan In     |                 |       |
|        |                 | Last Nome a | . Peri hane  | ABUILAID           |             |       | T               |                | How Conserv    | Date             |                    |                |                 |       |
|        |                 | Last Nome a | Petri Natic  | ABURAID            |             |       |                 |                | No. Const.     | Date             |                    |                |                 |       |
|        |                 | Last None 4 | - Ferr Marke | ABURAID            |             |       |                 |                | No. Const.     | Date             |                    |                |                 |       |
|        |                 | Last None a |              | ABUILA D           |             |       |                 |                |                | Date             |                    |                |                 |       |
|        |                 | Last None J |              | ABUILA D           |             |       |                 |                | Production at  | Date             |                    |                |                 |       |
|        |                 | Last None J |              | ABUILA D           |             |       |                 |                |                | Date             |                    |                |                 |       |

To filter the data by assigned Primary Care Provider, click the dropdown arrow beside "Care Organization" and select the associated organization. Click the Green Arrow button to update the data

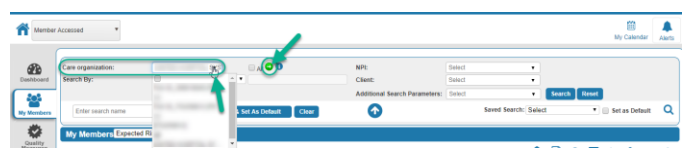

Click the dropdown arrow beside "NPI" and a list of Providers associated with the organization will display. Check the box to select the desired Provider

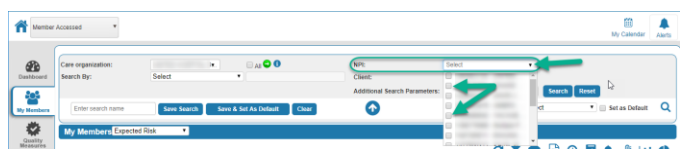

Clicking the dropdown beside the "Search By" field will allow searching by Altruista ID, Member Name, or TIN

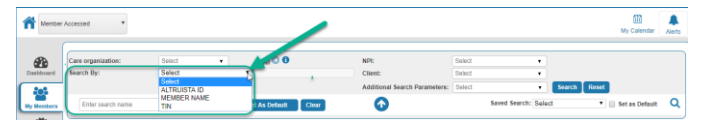

Additional filter options are available under the "Additional Search Parameters" dropdown

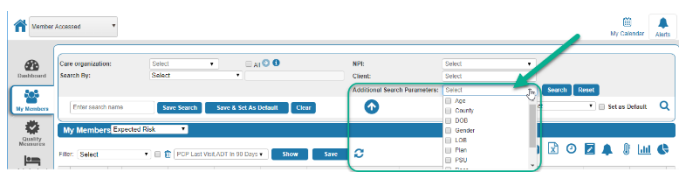

New values will display to allow additional filtering

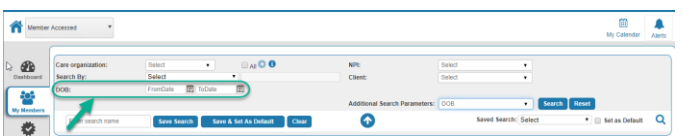

After selecting the desired criteria, click the "Search" button. The search criteria can be saved by entering a "Search Name" and selecting "Save Search" or "Save & Set As Default" to make this the main search to display for the user. Select "Reset" to clear the search criteria and restore the default search settings.

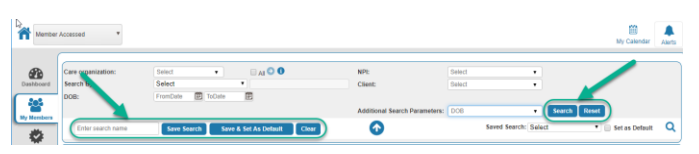

# Click the arrow icon to close the Search window

| _      | sed *                                                 |                              |                                                    |                                      |            |              |                 |                 |              |                                            |           | υy          | Calendar               | Aler       |
|--------|-------------------------------------------------------|------------------------------|----------------------------------------------------|--------------------------------------|------------|--------------|-----------------|-----------------|--------------|--------------------------------------------|-----------|-------------|------------------------|------------|
| Care   | organization:                                         | Sele                         | đ                                                  | •                                    | 0 <b>0</b> |              | NPI:            |                 | Select       |                                            |           |             |                        |            |
| Sea    | rch By:                                               | Sele                         | et                                                 |                                      |            |              | Client:         |                 | Select       |                                            |           |             |                        |            |
| DOB    | k:                                                    | From                         | Dole 🖭 To                                          | Oste 🗉                               |            |              |                 |                 |              |                                            |           |             |                        |            |
|        |                                                       |                              |                                                    |                                      |            |              | Additional Sea  | rch Parameters: | 008          |                                            | Search 1  | Reset       |                        |            |
|        | Enter search nar                                      | ne 🛛                         | Save Search                                        | Save & Set As                        | Default C  | Tear         |                 |                 | 50           | ved Search: Se                             | lect      | • 🗉 Seta    | is Default             | Q          |
| 2      | Enter search na                                       |                              | Save Search                                        | Save & Set As                        | Dotaut     | lear         | 0               | _               | 50           | ved Search: Se                             | lect      | • 🖂 Set     | Calendar<br>as Default | Aler       |
|        | y Members                                             | Expected Risk                | •                                                  |                                      |            |              |                 |                 |              |                                            |           |             |                        |            |
| File   | y Members                                             | Expected Risk                | • POPLARV                                          | het, ADT in 90 Day                   | • Show     | Save         | 0               |                 |              | ст                                         | 20        |             | 8 Lai                  | C          |
| Ftter  | y Members<br>Select                                   | Expected Risk    Last Name + | PCP Last V First Name                              | wit, ADT in 90 Day<br>Altruiste ID   | DOB        | Siw<br>Risk  | Risk Score      | Client Narrie   | Next Contact | C T                                        | PSU Score | PCP Last Ve | 🖁 🚮                    | 115 A      |
| Fite   | y Members E                                           | Expected Risk    Last Name + | PCP Last V     First Name                          | uil,ADT in 90 Dwy<br>Altruiste ID    | DOB        | Risk         | Risk Score      | Ckert Name      | Next Contact | C T C                                      | PSU Score | PCP Last Ve | 🖁 📶<br>sa ervis        | <b>C</b>   |
| File   | y Members E                                           | • D                          | <ul> <li>PCP Last V</li> <li>First Name</li> </ul> | uil.ADT in 90 Day<br>Altruista 10    | DOB        | Saw<br>Risk  | Risk Score      | Client Name     | Next Contact | C T C<br>Assigned<br>Dote Amribute<br>Date | PSU Score | PCP Last Vi | 🖁 🚮                    | 115        |
| File   | y Members B<br>Select<br>I II<br>I II<br>I II<br>I II | • Expected Risk              | POP Last V     First Name                          | NILADT IN 90 Day<br>Altruiste ID     | DOB        | Save<br>Risk | Risk Score      | Client Name     | Next Contact | CT                                         | PSU Score | PCP Last Ve | SR ER VIS              | ats        |
| Fitter | y Members E                                           | Last Name +                  | POP Last V     First Name                          | hitt, ADT im 90 Days<br>Altruiste ID | DOB        | Risk         | C<br>Rink Score | Client Name     | Next Contact | C T S                                      | PSU Score | PCP Last W  | 8 Lill                 | ats.       |
| File   | Select                                                | Last Name +                  | First Name                                         | Altruiste ID                         | DOB        | Risk         | C<br>Rak Score  | Client Name     | Next Contact | C T S<br>Assigned<br>Dote Amibute<br>Date  | PSU Score | PCP Last Ve | 8 Lili                 | its        |
| Ftter  | y Members E                                           | Last Name +                  | PCP Last V     First Name                          | Altruiste 10                         | DOB        | Risk         | Reak Score      | Ckent Name      | Next Contact | CT                                         | 95U Score | PCP Last Ve | 8 Litt                 | its        |
| M      | Y Members E                                           | Last Name +                  | PCP Let V     First Name                           | Attruiste 10                         | DOB        | Sawe<br>Risk | Risk Score      | Client Name     | Next Contact | C T S                                      | 95U Score | PCP Lost W  | 8 (ddl                 | its        |
| FOW    | Select                                                | Espected Risk                | PCPLast V     First Name                           | hit.ADT in 90 Day                    | DOB        | Risk         | Rask Score      | Client Name     | Next Contact | C T C<br>Assigned<br>Dose Amribute<br>Data | PSU Score | PCP Last W  | 8 (ddl                 | 1 <b>C</b> |
| FOU    | y Members E                                           | Last Name +                  | PCPLast V     First Name                           | Altruiste ID                         | DOB        | Save<br>Risk | Rask Score      | Client Name     | Next Contact | C T C                                      | Sti Score | PCP Last W  | 8 Lat                  | l C        |
| File   | y Members                                             | Espected Risk                | PCP Last V                                         | hit. ADT in 90 Days                  | or Show    | Siw<br>Risk  | Rast Score      | Client Name     | Next Contact | C T C                                      | PSU Score | PCP Last Vi | 8 Lata                 | 1 <b>C</b> |

# 8. Inpatient Admissions & Discharges

The Inpatient Admissions and Discharges Population Dashboard tile allows for quick access to Members who have been admitted to or discharged from an inpatient facility or nursing home within the past 30 days by clicking the "New Admissions (Last 30 days)" and "New Discharges (Last 30 days)"

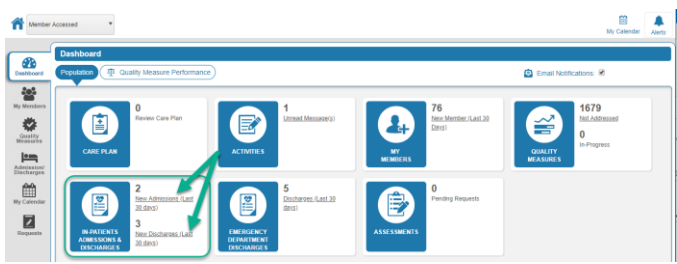

| 1   | Aut | rorization + Ann | ssion/Discharger | Admit Date | From Date: 05/ | 15/2010 1          | To Date: 07/18/2 | 019 🔟 Q       | 🕄 🛛 In progen              |                            |                   |                            |                            |
|-----|-----|------------------|------------------|------------|----------------|--------------------|------------------|---------------|----------------------------|----------------------------|-------------------|----------------------------|----------------------------|
|     |     |                  |                  |            |                | angen i            |                  |               | Config Cal                 | mins Receive (             | are Transition No | attrations 🗉               | R Expert                   |
|     |     | Last Name        | First Name       | Facility   | Discharge Date | My Care<br>Manager | Medicaid ID      | Ack Admission | Admission<br>Ack/Un Ack On | Admission<br>Ack/Un Ack By | Ack Discharge     | Discharge<br>Ack/Un Ack On | Discharge<br>Ack-Un-Ack II |
| . • | ł   | -                | 100              | 227        |                |                    |                  | -0            | NOA                        | NA                         | 0                 | 505                        | 1975                       |
|     | 1   |                  | -                | 1000       |                |                    |                  | 10            | NA                         | NA                         | 10                | NA.                        | NA                         |

The default 30-day display range can be modified increase or decrease the display range by click on the "From Date" or "To Date" calendar icons.

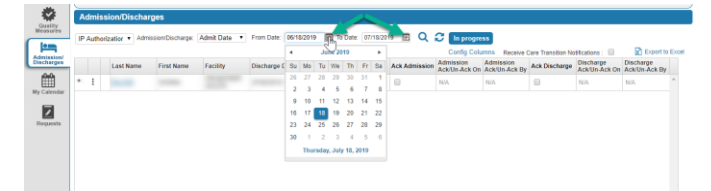

This list can be exported to an Excel spreadsheet, with customized data elements:

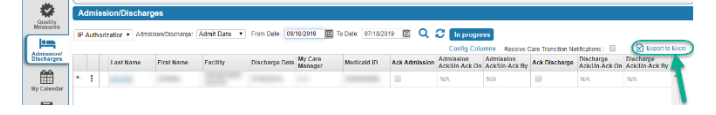

Check the box to "Select Columns" to be included in the export, or click the "Check All" box to export all available data fields:

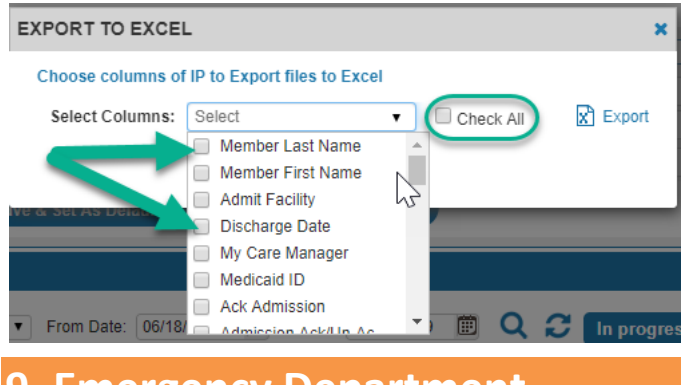

#### 9. Emergency Department Discharges

The Emergency Department Discharges Population Dashboard tile allows for quick access to Members who have been discharged from an Emergency Department within the past 30 days by clicking the "New Admissions (Last 30 days)" and "New Discharges (Last 30 days)"

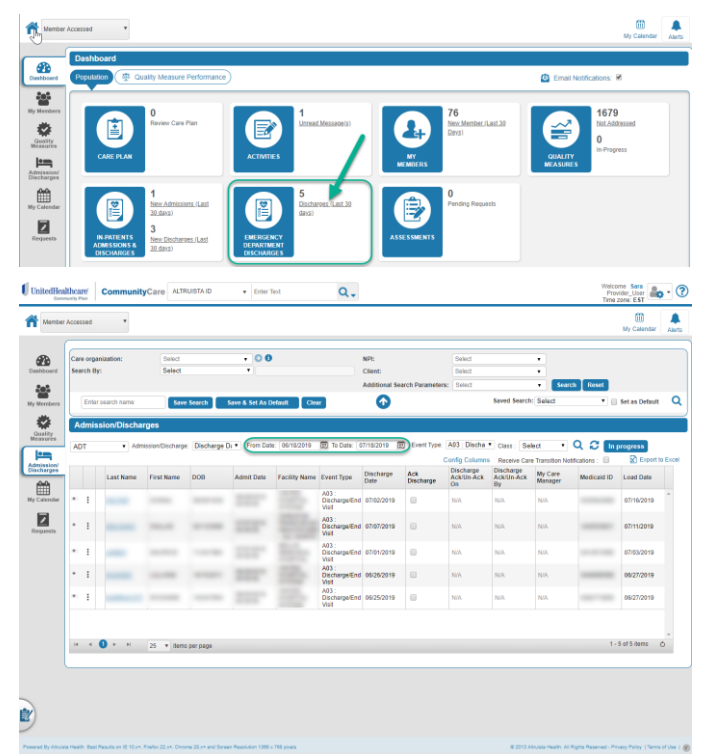

The default 30-day display range can be modified increase or

decrease the display range by click on the "From Date" or "To Date" **calendar** icons

|   | AL | TC |          | drission D | scharge | Discharge D | N . From Date          | 06/1 | \$/201   | 1          | R 10           | Date     | 07       | 718/2 | 010 1 | Event Typ        | e: A03 : Discha              | • Class: Se             | lect •             | Q 2 🖿            | progress      |      |
|---|----|----|----------|------------|---------|-------------|------------------------|------|----------|------------|----------------|----------|----------|-------|-------|------------------|------------------------------|-------------------------|--------------------|------------------|---------------|------|
|   |    |    |          |            |         |             |                        | 4    |          | 2          | 20             | 19       |          |       |       |                  | Config Columns               | Receive Car             | e Transition No    | difications : ID | Export Export | to E |
| 1 |    |    | Last Nam | e First ?  | 4arne   | 008         | Admit Date             | , Su | Mo       | Tu         | 950            | Th       | Fr<br>11 | Sa    | arge  | Ack<br>Discharge | Discharge<br>AckUn Ack<br>On | Discharge<br>Ack/Un.Ack | My Care<br>Manager | Medicald ID      | Load Date     |      |
|   | •  | i  | -        | -          |         | -           | 06/28/2019<br>00:00:00 | 2    | 3        | 4          | 5              | 6        | 7        | 8     | 2019  |                  | NA                           | NP.                     | N05                |                  | 07/16/2019    | 1    |
|   | •  | 1  | -        | -          |         |             | 07/07/2019             | 16   | 17       | 25         | 19<br>26       | 20<br>27 | 21<br>28 | 22    | 2019  | 0                | NA                           | NA                      | NIA                |                  | 07/11/2019    |      |
|   | •  | 1  | -        |            |         |             | 07/01/2019<br>00:00:00 | 30   | 1<br>Thu | 2<br>rsday | 3              | 4        | 1        | 5     | 2019  |                  | NA                           | NIA                     | NØ.                |                  | 07/03/2019    |      |
|   | •  | 1  | -        |            |         | -           | 06/26/2019<br>00.02:00 |      |          |            | Dech           | arpet    | Ind      | 05/25 | 12019 | 0                | NA                           | NIS                     | NIA :              |                  | 05/27/2019    |      |
|   | •  | 1  | -        |            | -       |             | 06/25/2019             |      |          |            | AD3 :<br>Disch | arge E   | End      | 05/25 | 62019 | 0                | NA                           | NIA.                    | Nill               |                  | 05/27/2019    |      |

This list can be exported to an Excel document, with customized data elements

|   |   | unn | sionechacita            | - ges             |             |                |               |                                 |                   |                  |                               |                               |                    |                 |          |
|---|---|-----|-------------------------|-------------------|-------------|----------------|---------------|---------------------------------|-------------------|------------------|-------------------------------|-------------------------------|--------------------|-----------------|----------|
| - | A | )T  | <ul> <li>Adv</li> </ul> | vission Discharge | e Discharge | Di · From Date | 05/18/2019    | To Date: 1                      | 07/18/2019        | E Event Type     | A03 Discha                    | Class Se                      | lect •             | Q 2 🖬           | progress |
|   |   |     |                         |                   |             |                |               |                                 |                   |                  | Config Column                 | Receive Car                   | e Transition No    | strications : 💷 | ( E      |
|   |   |     | Last Name               | First Name        | DOB         | Admit Data     | Facility Name | Event Type                      | Discharge<br>Date | Ack<br>Discharge | Discharge<br>Ack/Un-Ack<br>On | Discharge<br>Ack/Un-Ack<br>By | My Care<br>Manager | Medicaid ID     | Load Da  |
| 2 | • | 1   | -                       | -                 | -           |                | 100           | A03<br>Discharge/End<br>Viel    | 07/02/2019        | 0                | NUA.                          | NK.                           | NGA.               |                 | 07/16/20 |
|   |   | 1   | -                       | -                 |             | -              |               | A03<br>Discharge/End<br>Visit   | 07/07/2019        | 0                | N/A                           | NA                            | N68.               | -               | 07/11/21 |
|   | • | 1   | -                       | -                 |             |                |               | A03 :<br>Discharge/End<br>Visit | 07/01/2019        | 0                | N/A.                          | NA)                           | 100.               |                 | 67/03/20 |
|   | • | 1   | -                       |                   | -           | 227            |               | A03<br>Discharge/End<br>Visit   | 05/25/2019        | 0                | 10A                           | NA.                           | Noh                |                 | 05/27/25 |
|   | • | 1   | -                       |                   |             | 2027           |               | A03<br>Discharge/End            | 06/25/2019        |                  | REA.                          | NIK:                          | N/A                |                 | 06/27/20 |

Check the box to "Select Columns" to be included in the export, or click the "Check All" box to export all available data fields:

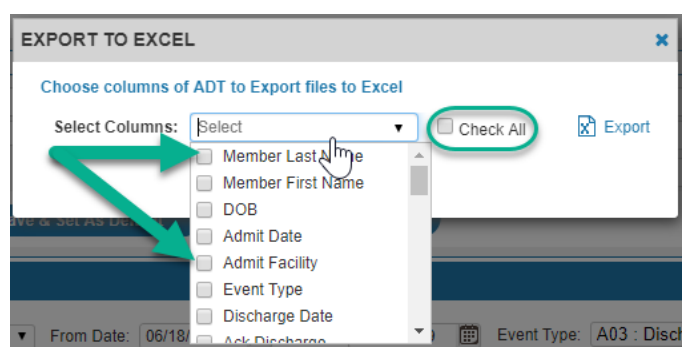